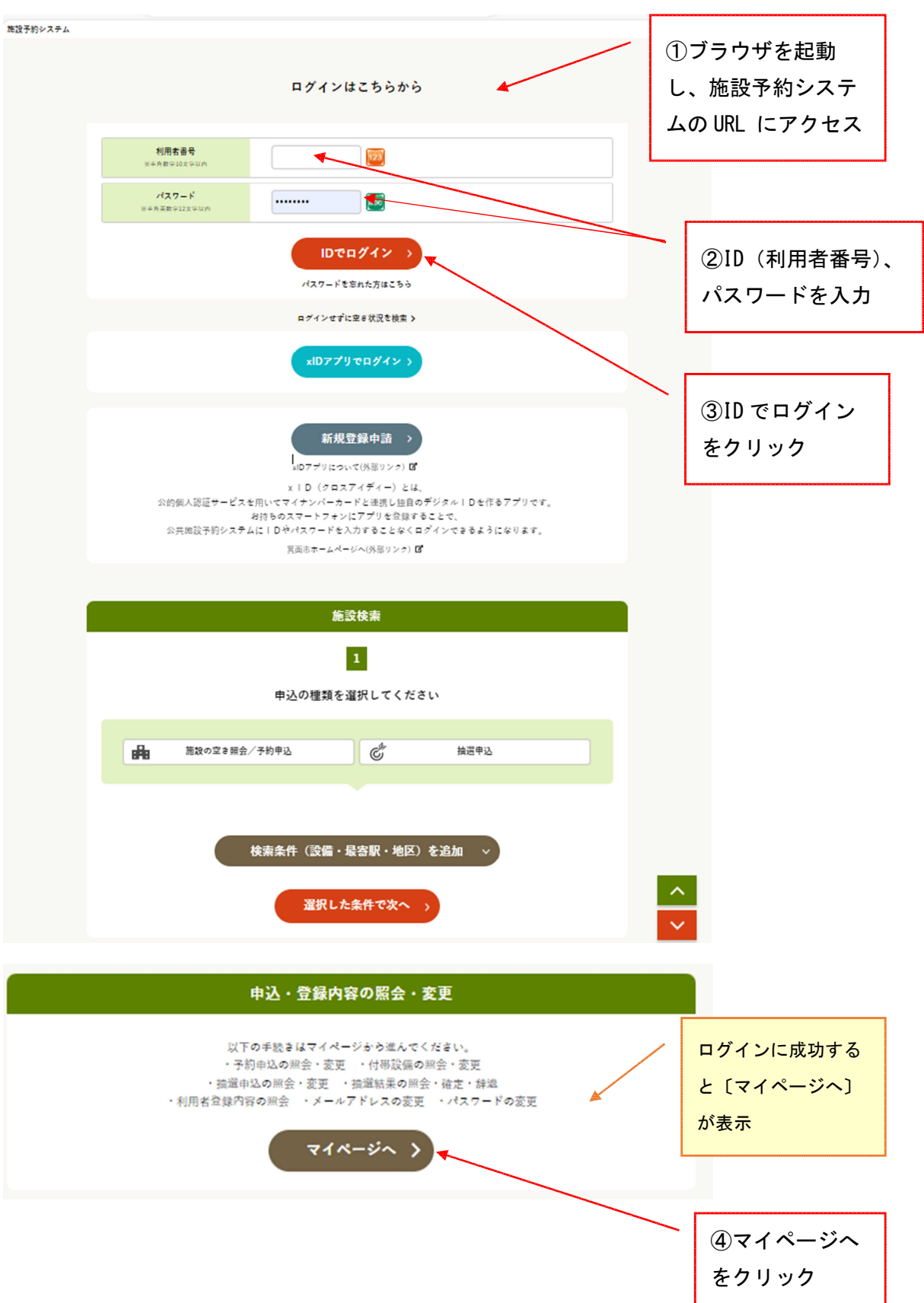

| <b>マイページ</b><br>以下の地理かり選択してくだきい。<br>申込内容の混会                         | ⑤「抽選申込内容/<br>当選結果を照会す<br>る」をクリック |
|---------------------------------------------------------------------|----------------------------------|
| >     予約内容を照会する     >     抽躍中込内容/当躍結果を照会する       >     過去の利用定題を照会する |                                  |
| 設定の変更                                                               |                                  |
|                                                                     |                                  |
|                                                                     |                                  |
| ▶ 通知用メールアドレスを変更する ▶ 各種通知メールの受け取る種類を変更する                             |                                  |
| トップページへ戻る >                                                         |                                  |

|   | 抽選申込照会(グループ選択)                                         |   |        |
|---|--------------------------------------------------------|---|--------|
|   | マイページ > 抽選申込ヴループ選択 > 申込/結果一覧開会 > 内容相会 > 料金雑活 > 詳述/確定完了 |   |        |
|   | 摘還申込を届会するグループを選択してください。                                | 6 | 抽選申込グル |
|   | 1/4-7                                                  | — | プを選択   |
| > | 箕面市中央生涯学習センター抽躍グループ                                    |   |        |
| > | 真面市 東生涯学習センター換量グループ                                    |   |        |
| > | 浜面市 西南生涯学習センター協議グループ                                   |   |        |
| > | 箕面市 船場生涯学習センター抽選グループ                                   |   |        |
| > | 箕面市 箕面文化・交流センター協選グループ                                  |   |        |
| > | 箕面市 箕面文化・交流センター北部抽量グループ                                |   |        |
| > | 箕面市 箕面文化・交流センター南部抽選グループ                                |   |        |
| > | 箕面市 スカイアリーナ協選グループ                                      |   |        |
| > | 乳高市 市民会館挑選グループ                                         |   |        |
| > | 箕面市 メイブルホール抽選グループ                                      |   |        |
| > | 箕面市 文化亜蛇劇場加羅ダループ                                       |   |        |
| > | 汽面市 第四中学校開放教育協議 グループ                                   |   |        |
| > | 箕面市 箕面小学校抽選グループ                                        |   |        |
| > | 箕面市 重野小学校論選グループ                                        |   |        |
|   |                                                        |   |        |
|   | < マイページへ戻る                                             |   |        |

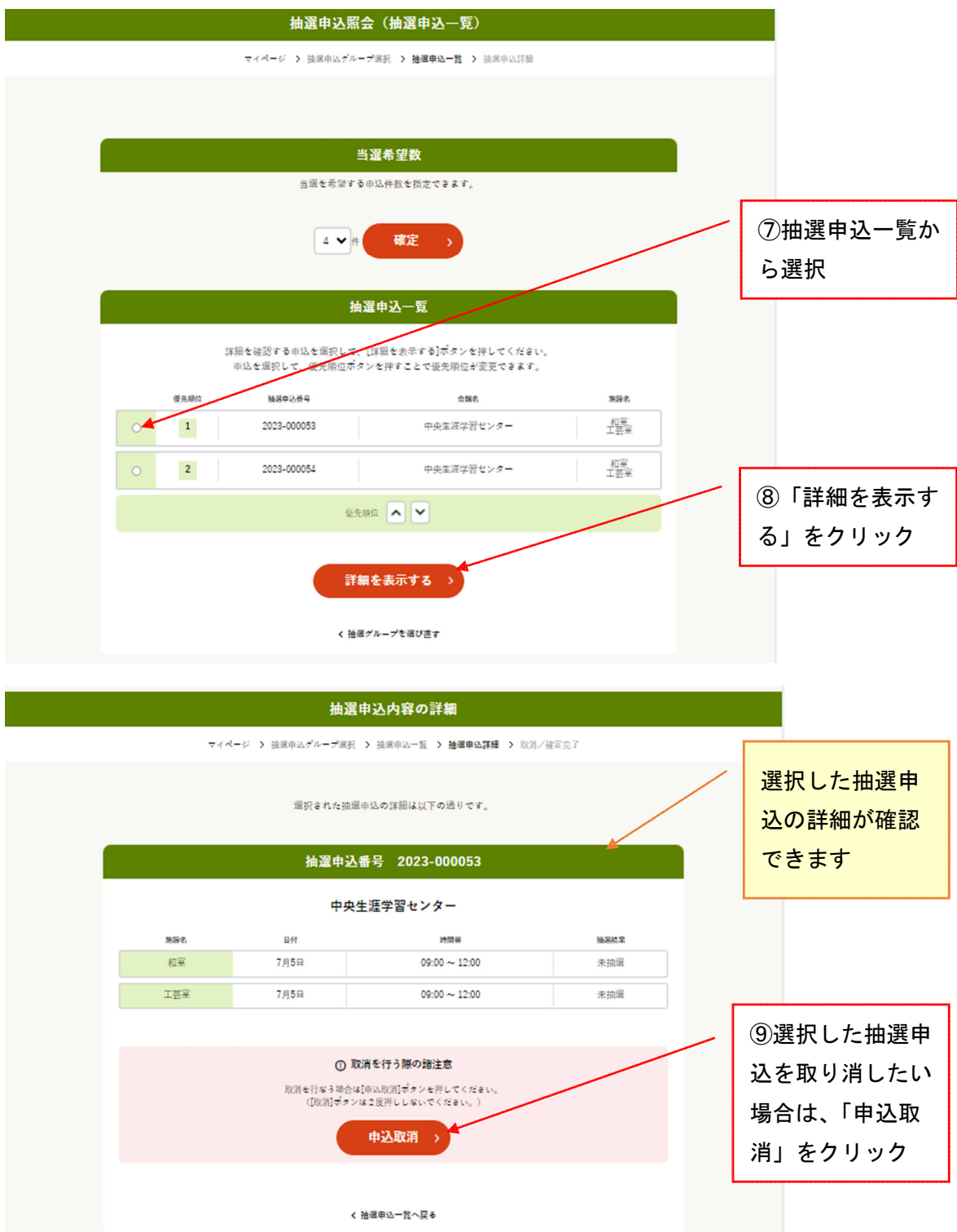

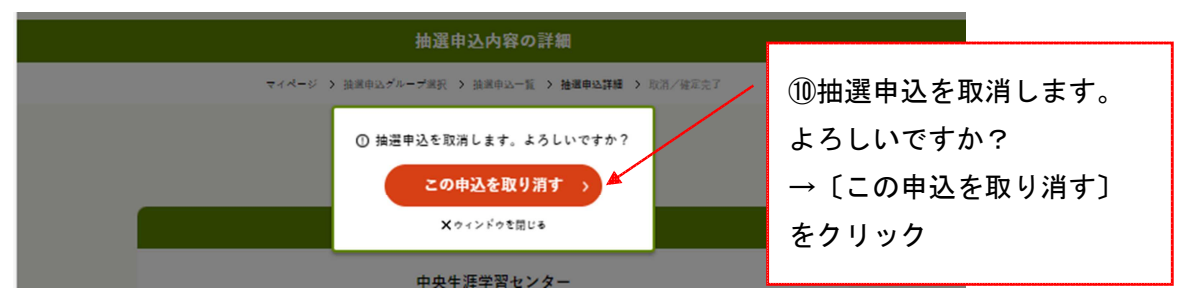

#### \*取消せずに戻りたい場合は、「×ウィンドウを閉じる」をクリックします。

| <b>抽選申込取消完了</b><br>マイページ > 独選申込プループ選択 > 強選申込一覧 > 強選申以算編 > 取用/確定克7 > |      |               |      |  |  |  |
|---------------------------------------------------------------------|------|---------------|------|--|--|--|
|                                                                     | 以下の抽 | 2道中込を取り消しました。 | -    |  |  |  |
| 抽選申込番号 2023-000053                                                  |      |               |      |  |  |  |
| 中央生涯学習センター                                                          |      |               |      |  |  |  |
| 施設名                                                                 | 日付   | 時回等           | 抽退結果 |  |  |  |
| 和室                                                                  | 7月5日 | 09:00 ~ 12:00 | 未抽遛  |  |  |  |
| 工芸室                                                                 | 7月5日 | 09:00 ~ 12:00 | 未抽選  |  |  |  |
|                                                                     |      | く 抽選申込一覧へ戻る   |      |  |  |  |

\*他の抽選申込を照会・取消したい場合は、「抽選申込一覧へ戻る」「抽選グループを選び直す」 をクリックし、抽選申込を選択し直します。

\*日付の変更はできません。日付を変えたい場合は、予約を取消後に再度申込を行ってください。

\*抽選申込した内容を変更したい場合は、抽選申込の取消をし、新規に抽選申込します。 \*抽選申込内容の照会と取消ができるのは、抽選申込期間内のみです。